## שער התחברות למערכות ארגוניות – מכללת אורט בראודה

יש להיכנס לשער מנהלי בקישור הבא: <u>https://login.braude.ac.il</u>

בחלון שנפתח יש להכניס שם משתמש וסיסמה כמו בכניסה למחשב במכללה
 או למייל של בראודה. לאחר מכן יש ללחוץ על Submit

|                | avio            |
|----------------|-----------------|
|                | •••••           |
| Citrix Gateway |                 |
|                | Submit          |
|                | Forgot Password |
|                |                 |

שנשלח למכשיר SMS – גפתח החלון הבא. יש להכניס את קוד הודעת ה הסלולרי שלכם. לאחר מכן יש ללחוץ על Log On.

| <b>Citrix</b> Gateway | OTP password | ✓ Please enter your OTP |
|-----------------------|--------------|-------------------------|
|                       |              | Log on                  |
|                       |              |                         |

3. בצד ימין של המסך מופיע שמכם המלא בעברית. יש ללחוץ על החץ שפונה מטה. נפתח תפריט ובו יש ללחוץ על האופציה שנקראת Install Citrix Receiver.

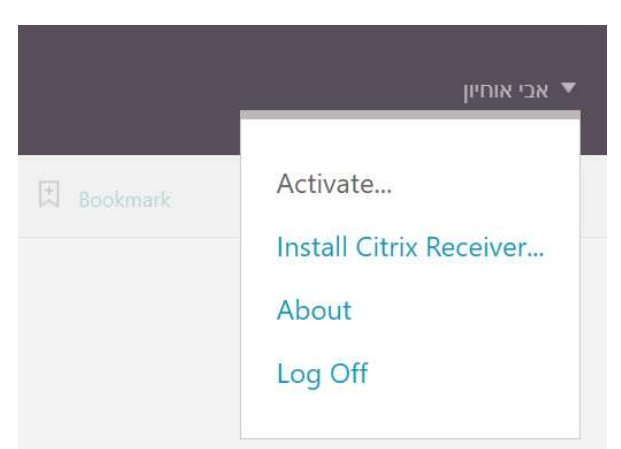

4. נפתח המסך הבא. יש ללחוץ על Install.

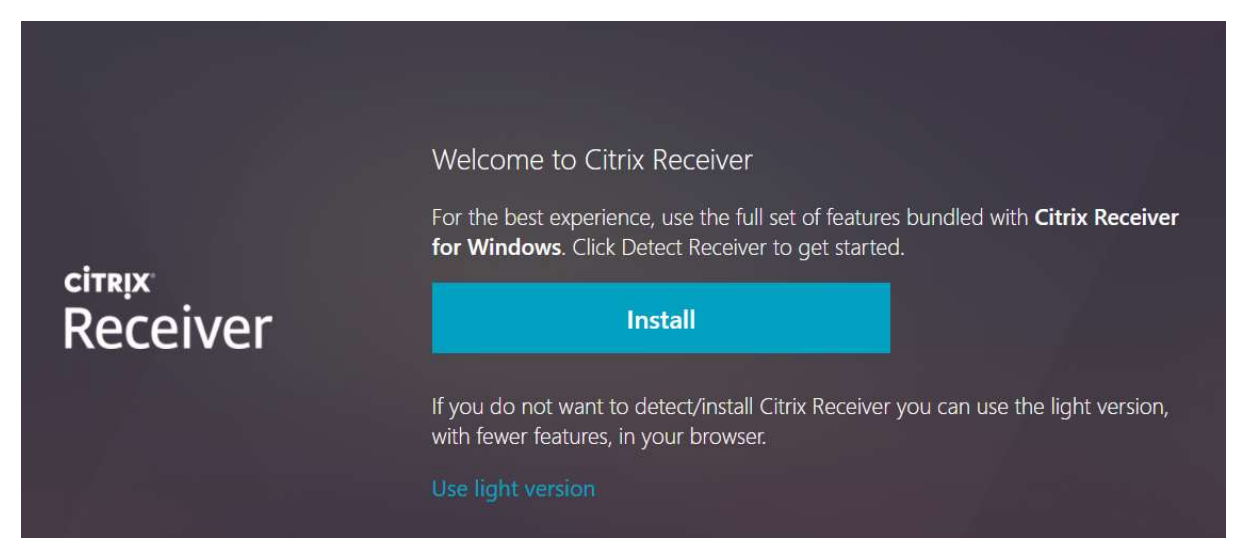

I agree with the Citrix license נפתח המסך הבא. יש לסמן את האופציה של .5 ולאחר מכן על Download.

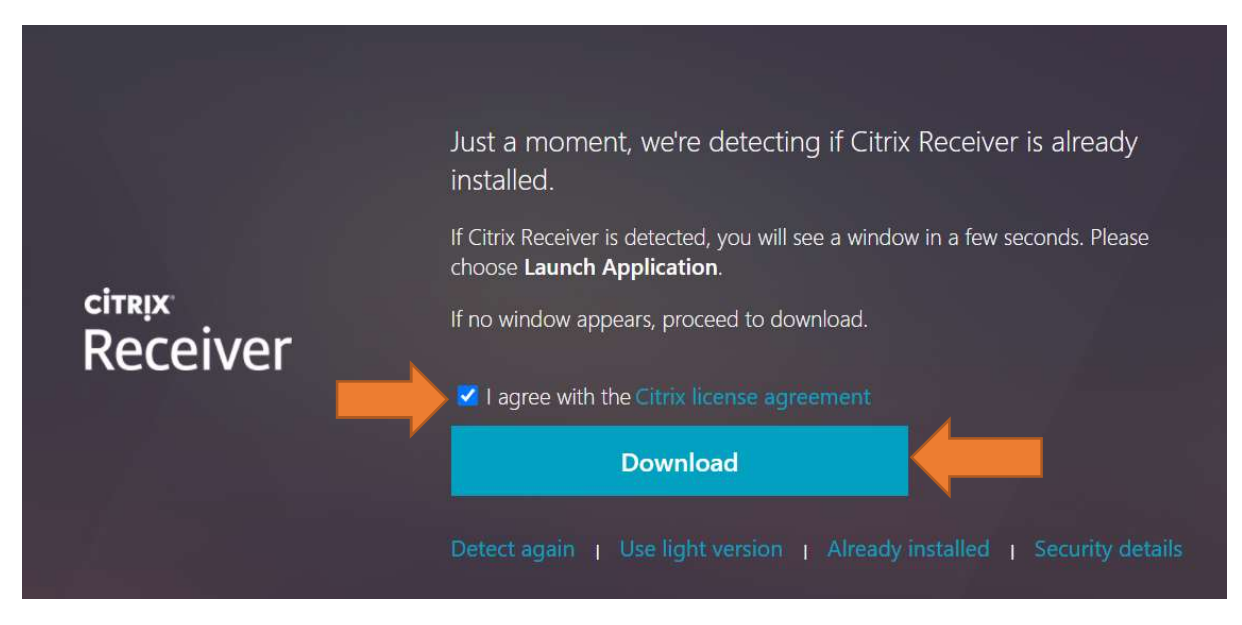

6. בדפדפן כרום, מתקבלת ההודעה הבאה. יש ללחוץ על <u>Keep</u> לסיום הורדת התוכנה.

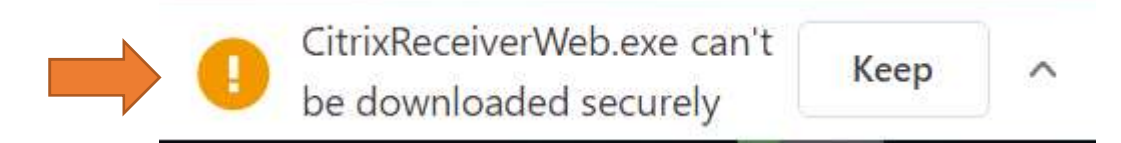

.7 בסיום ההורדה יש ללחוץ על קובץ ההתקנה הנ"ל.

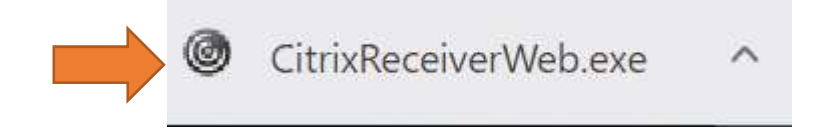

8. לאחר לחיצה על קובץ ההתקנה, יש לאשר את תחילת ההתקנה. נפתח החלון הבא. יש ללחוץ על <u>Start</u>.

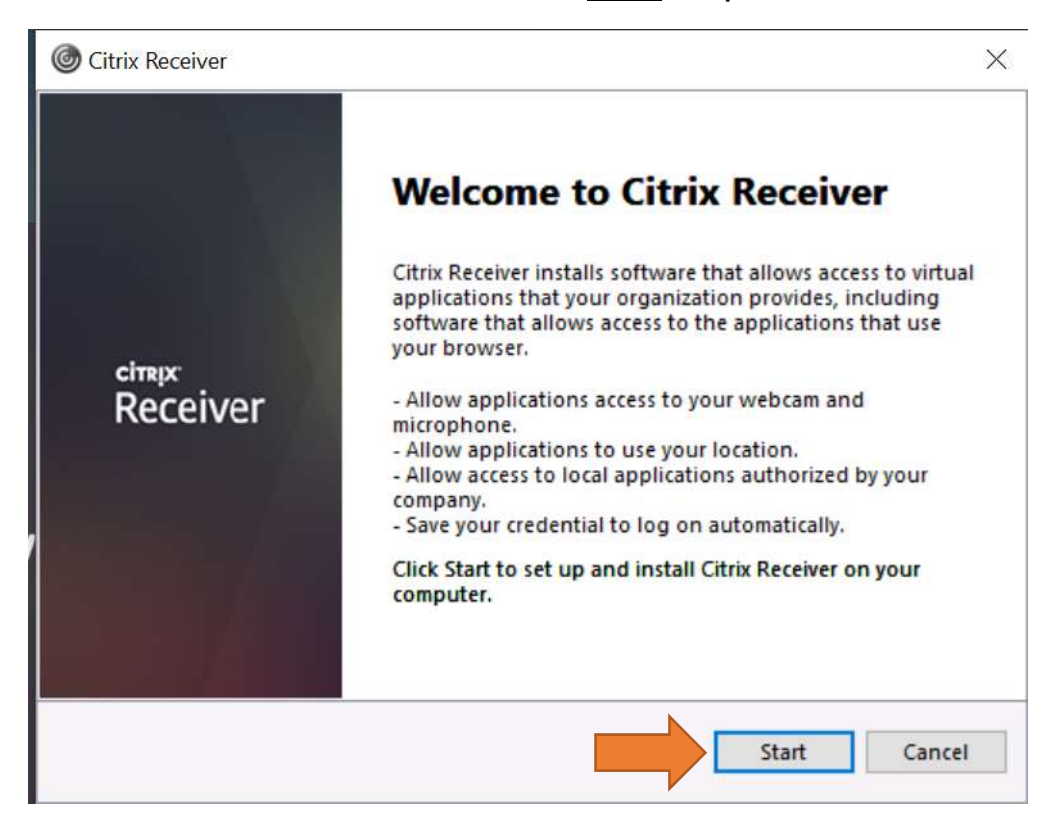

וללחוץ the license agreement I accept אחר מכן, יש לסמן V באופציה של 1 accept על **Install**.

| You must accept                                                             | the license agreement below to proceed.                                                                                                    |   |
|-----------------------------------------------------------------------------|----------------------------------------------------------------------------------------------------|---|
| CITRIX RECE                                                                 | IVER LICENSE AGREEMENT                                                                                                    | ^ |
| This is a le<br>the Licensed<br>Internationa<br>Your locatio<br>"RECEIVER") | gal agreement ("AGREEMENT") between you,<br>d User, and Citrix Systems, Inc., Citrix Systems<br>I GmbH, or Citrix Systems Asia Pacific Pty Ltd.<br>on of receipt of this component (hereinafter<br>determines the licensing entity hereunder (the |   |

בסיום ההתקנה יש ללחוץ על <u>Finish</u>.

באתר. <u>Continue</u> לאחר מכן, יש ללחוץ על

.10

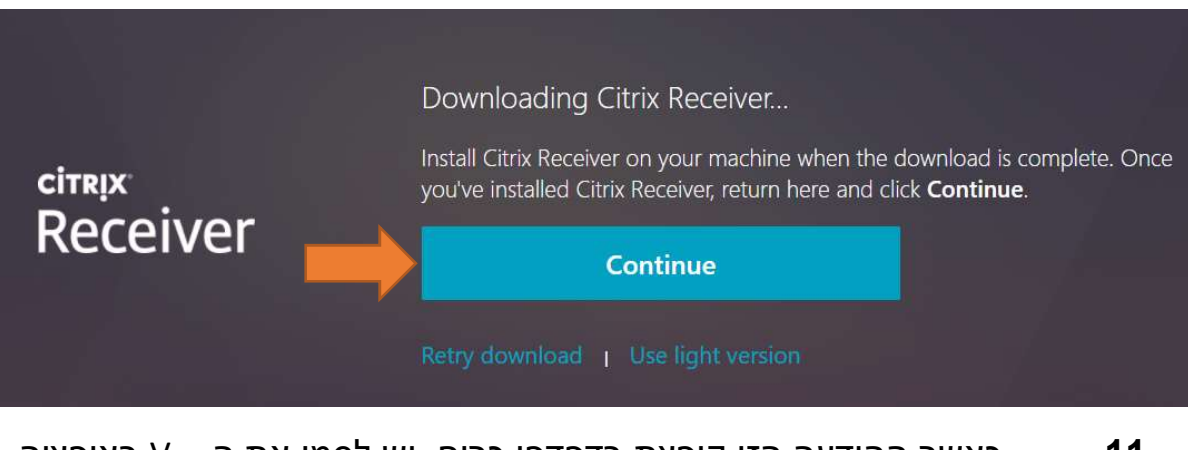

11. כאשר ההודעה הזו קופצת בדפדפן כרום, יש לסמן את ה – V באופציה המיועדת לכך (<u>Always allow</u>). לאחר מכן, יש ללחוץ על האופציה: <u>Open</u>

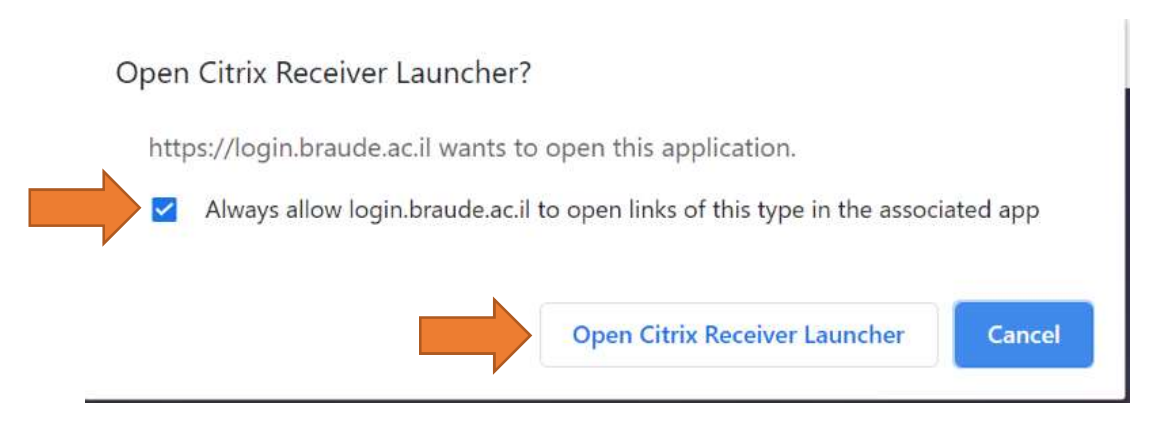

בשלב זה הגעתם לשער מנהלי המיועד לעובדים/מרצים, יש ללחוץ על לשונית Desktop.

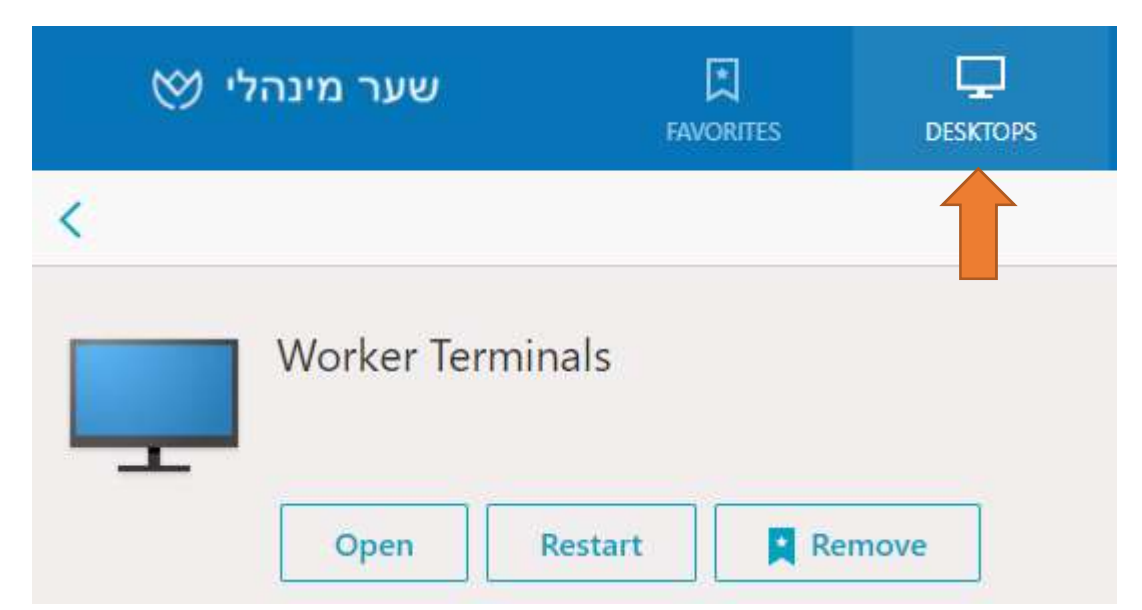

.12 יש ללחוץ ל**חיצה אחת בלבד** על האייקון של הטרמינל שלכם.

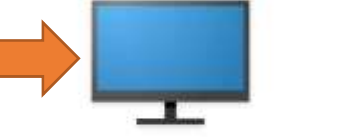

Details

Worker Terminals

## 13. בדפדפן כרום יש ללחוץ על הקובץ שירד למחשב שלכם. <u>בכל פעם</u> שתתחברו יורד קובץ אחר ויש ללחוץ עליו לתחילת ההתחברות.

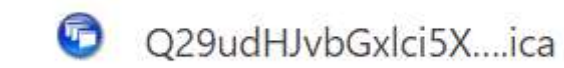

לאחר לחיצה על הקובץ נפתח החלון הבא.

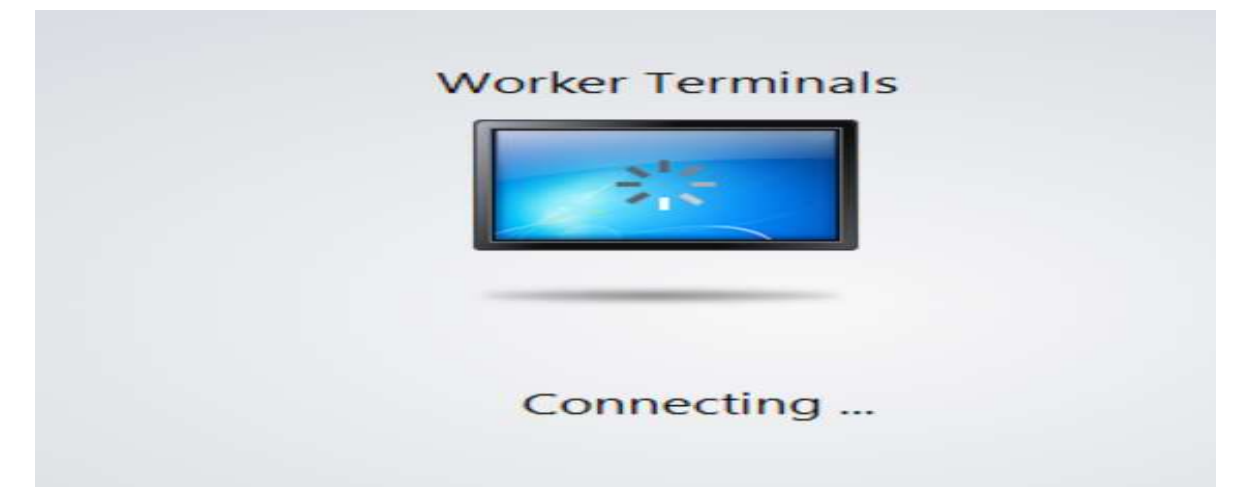

14. לאחר כניסת המשתמש בפעם הראשונה המחשב המרוחק בונה את פרופיל המשתמש, פעולה שלוקחת מספר דקות.

לאחר בניית הפרופיל עולה שולחן העבודה הרגיל של המשתמש. בפתיחת מערכות כמו: One Drive ,Outlook או Teams יש להכניס את כתובת המייל של בראודה + סיסמא לכניסה ראשונית **ולאשר את קבלת ההודעה של** אימות דו שלבי (כניסה מהתקן חדש).

.15 כאשר מפעילים את קיצור הדרך של גלבוע מתקבלות ההודעות הבאות. יש לאשרן בלחיצה על Run.

לאחר מכן המערכת נפתחת בצורה תקינה.

| Open File | - Security Warn                                     | ing                                                                                                    | ×  |
|-----------|-----------------------------------------------------|----------------------------------------------------------------------------------------------------|----|
|           | Name:<br>Type:<br>From:                             | R:\Gilboa.net\GilboaStarter.exe<br>Application<br>R:\Gilboa.net\GilboaStarter.<br>Run Cancel                                                      |    |
| 8         | This file is in a<br>you don't rec<br>the location. | a location outside your local network. Files from location<br>ognize can harm your PC. Only run this file if you trust<br><u>What's the risk?</u> | ns |

| Open File - | - Security Warning                                                                                                    | ×                      |
|-------------|----------------------------------------------------------------------------------------------------|------------------------|
| We can      | n't verify who created this file. Are you sure you want to run                                                                                                    | this file?             |
|             | Name: R:\Gilboa.net\Gilboa_ver_2.1.2008.2\Gilboa.Main<br>Type: Application<br>From: R:\Gilboa.net\Gilboa_ver_2.008.2\Gilboa.Main<br>Run Ca                             | n.exe<br>n.exe<br>mcel |
| 8           | This file is in a location outside your local network. Files from you don't recognize can harm your PC. Only run this file if yo the location. <u>What's the risk?</u> | locations<br>u trust   |

חלון פקדים של המחשב המרוחק (VDI) –

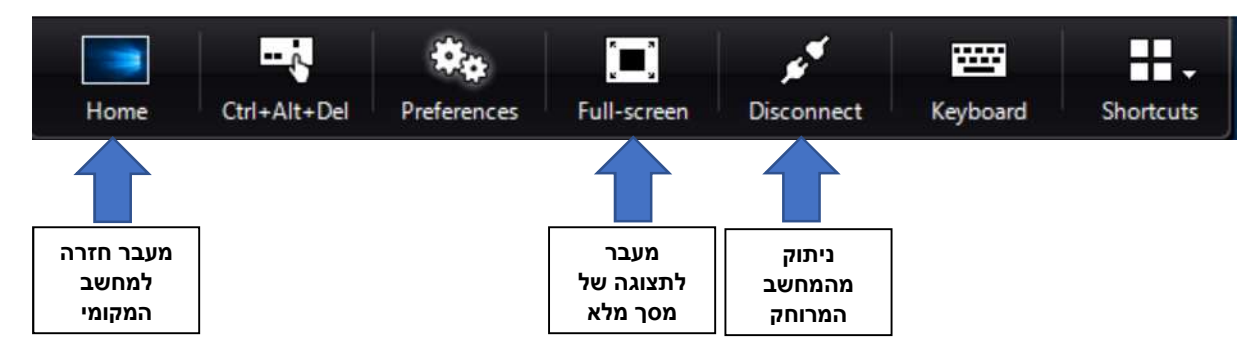

קבצים יש לשמור ב – <u>One Drive Online</u> באמצעות הדפדפן או בפורטל הארגוני (אין One Drive בתחנת העבודה הווירטואלית).

> <u>קבצים ב – Documents המקומי של תחנת העבודה</u> <u>הווירטואלית - לא יישמרו!</u>

## <u>קוד עבודה חדש לדיווח עבודה מהבית</u>

<u>אופן הדיווח :</u>

- 1. התחברות למערכת הנוכחות בקישור: https://harmony.brd.ac/eharmony
- 2. במסך ראשי בוחרים כניסה -> כניסה ע. בית

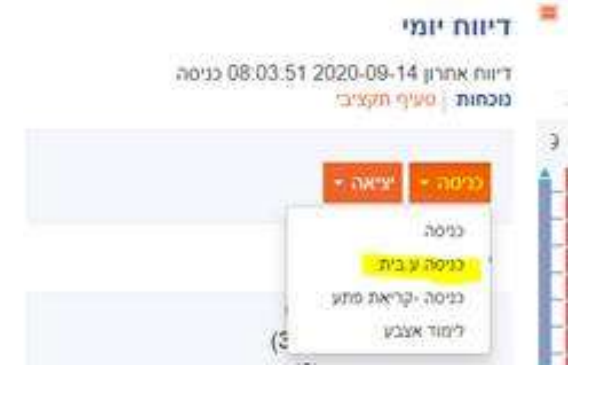

3. בסיום העבודה בוחרים יציאה – יציאה ע. בית

| TODEX             | נניסה 👻                   |
|-------------------|---------------------------|
| יציאה             |                           |
| יציאה ע בית       | פעולות                    |
| יציאה - קריאת פתע | <ul> <li>בקשות</li> </ul> |

- 4. שיטה זו מוסיפה דיווח ללא צורך באישור מנהל, בדומה לכניסה ויציאה רגילה, העבודה תירשם כעבודה מהבית.
  - 5. במידה והעובד שכח לדווח ניתן לדווח בצורה ידנית עבודה מהבית במסך עדכונים והבקשה תעבור לאישור המנהל.

## בדו"ח נוכחות של העובד ניתן לראות כמות שעות עבודה מהבית ברמה חודשית וברמה יומית

| המכללז         | ת האקד   | מית להנד    | ה א.בר    | ערה            | '77     | <b>π</b> ' | רטיס,     | ז ערי    | 7:       |        | 7        | אריך:                                  | 5                                       | 1:22:3         | 2020 1   | 14/09/2            |
|----------------|----------|-------------|-----------|----------------|---------|------------|-----------|----------|----------|--------|----------|----------------------------------------|-----------------------------------------|----------------|----------|--------------------|
| : <b>191</b> 3 | 12       | 1           | ST        | דימי TI        | 10      |            |           |          |          |        |          | טיין על פי:<br>הבשבירי                 | 109/2020                                |                | 1        | 10/09/2020         |
| 10000          | 423.0    | e 1         | constan   | and the second |         |            |           |          | 000111   | 000    |          | -1 -0                                  |                                         |                | 8        |                    |
| 10000          | 10110    | 37.5-40 ipn | 2.010     | 3051541        |         |            | LUIS FIRM | 1200     | 100      | secon  |          | THE WARD                               | (4),768                                 | 210            | -propula | עיברי הברהעלא לעכו |
| 217 71787      | 012 210  | C9710       | 7.4°8*    | 1.59           | W11 170 | . Prese    | 1100001   | 128993   | 150113   | -      |          |                                        | (manys)                                 | 10010 .n       | -        | 1.00               |
|                |          |             |           | 217812         |         | branka.    |           |          | -0.12*21 |        | 315418   | 12441003929                            | 112116                                  | 275878         |          | cram.              |
| 3 01/0         | 727      | 07:00       | 15:00     | 16.00          | 7,50    | 7.50       |           | 2.00     | 6.50     | 8 - 38 | 1.1      |                                        | 8.00                                    |                | 1.00     | 1000               |
| T* 02/0        | 7:37     | 08:00       | 16:15     | 8.25           | 7.50    | 7,50       |           | 0.75     |          |        | 0        |                                        |                                         |                |          | 8.25               |
| ⇒ = 03/0       | 2.34     | 09:00       | 15:15     | 7:27           | 7,50    | 2,27       |           |          |          | -0.23  |          |                                        |                                         |                |          | 6,25               |
| R ₹ 05/0       | 232      | 15:16       | 16:17     |                |         |            |           | area     |          |        | <u>i</u> |                                        |                                         |                | 1        |                    |
| 1* 04/0        | 10.00    | 08:15       | 12-18     | 4.05           |         | - 2        |           | 2.00     | 2.05     | 2 - 2  | 0        |                                        | S (1)                                   |                | 1 3      | 4.05               |
| C 05:0         | 729      |             |           |                |         |            |           |          |          |        |          |                                        |                                         |                |          |                    |
| x 050          | 727      |             |           |                | 8.00    |            |           |          |          | -8.00  | 6 0      |                                        | 1 I I I I I I I I I I I I I I I I I I I |                |          |                    |
| 2 07/0         | 235      |             |           | _              | 8,00    |            |           | _        | <u> </u> | -8.00  | 2 3      |                                        |                                         |                | 1        | 1 2                |
| 5 08/0         | 100      |             |           |                | 8.00    |            | 1         |          |          | -8.00  | 0 1      |                                        | 1. 1.                                   |                |          |                    |
| 2 09.0         | :230     | 08:00       | 12:30     | 4,29           | 7,50    | 4,50       |           |          |          | -3,00  |          |                                        |                                         |                |          | 4.00               |
| 2 10.0         | 2,7.5    | -           | -         | _              | 8,00    |            |           | _        |          | +8.00  |          |                                        | <u> </u>                                |                | 1.1      |                    |
| 1 11.9         | 10.00    | _           | -         |                |         |            |           | _        |          |        |          |                                        |                                         |                |          |                    |
| T 120          | 122      | _           |           |                | 0.04    | _          |           | _        |          | 0.64   |          |                                        |                                         |                | -        |                    |
| 8 12/0         | 721      | -           | -         | -              | 8.00    | _          |           | _        |          | +8.00  |          |                                        |                                         |                |          |                    |
| 2 14/V         | 12.7     | 1           | 10        | 10.07          | 70.00   | 76.97      | 1         | 4.75     | * **     | 43.73  | -        |                                        | 8.00                                    |                | 1.00     |                    |
|                |          |             |           | 40.07          | 18,00   | 10.11      |           | 4.70     | 0,20     | -40.20 | -        |                                        | 3.00                                    |                | 1,00     |                    |
| NUM 1918       |          |             |           |                |         |            | Minu97    | BUT BY   |          |        | 1.14     | at   ailfide Name Bois                 | ind if them a side                      |                |          |                    |
| 42,65 (5)      |          | 78.00       | PO 8'' 76 |                | 17      | 40.0       | ar 1988   | 10       |          | 40.07  |          | 340-5,45-2654                          | -                                       | uncia ur       |          |                    |
| אים מישואיאליי | -        | 10.00       | -10 2.4.  | - 2            | x0      | 5.         |           | 004670   | 3        |        | 7181     | 2121 2, 26 - 2244                      | -                                       | ית פחלת ז      | 101      |                    |
|                | 210      | 23.05       |           |                |         |            | 10.010    | 2594 119 | 3        |        | 10.101   | "Neles pillet ere "                    | 197                                     |                | -        |                    |
| -              | \$191.10 | 3.00        | 1         |                |         |            | 10 P'41   | 6094 190 | 3        |        | 10.101   | -1444 (1842,2869,                      | -                                       |                | 1000     |                    |
|                |          |             | 1         |                |         |            |           | -        |          |        | 10.15    | אית לניציל                             | -                                       |                |          |                    |
| man            |          |             | 1999      |                |         |            |           |          |          |        | 1789     | ************************************** |                                         | -              | -        |                    |
| יציה חיצי לכו  | 1111     | 43.23       |           | 1.12           |         |            |           |          |          |        |          |                                        | -                                       | and the second |          |                    |
|                |          | 3606060     | - mare    | -              | 10      |            |           |          |          |        |          |                                        | -                                       |                |          |                    |
|                |          | 20.02       |           | 78.78          |         |            |           |          |          |        |          |                                        | -                                       |                |          |                    |
| 385-0225-55    | 12713    | 43.33       |           | 1922           |         |            |           |          |          |        | -        | begick many . and                      |                                         | -              |          |                    |
|                |          |             |           |                |         |            |           |          |          |        |          | 11 11 11 11 11 11 11 11 11 11 11 11 11 | 1.00                                    | 100 m          |          |                    |